## インターネットからの仮予約の手順

①まずは各体育施設受付にて利用者登録を行います。

②諫早市のホームページを検索します。

- ③トップページ中段付近の「電子行政サービス」欄の
- ▶ <u>諫早市公共施設案内・予約システム</u>

をクリックします。

④システムトップページの

「施設の案内・予約」をクリックします。

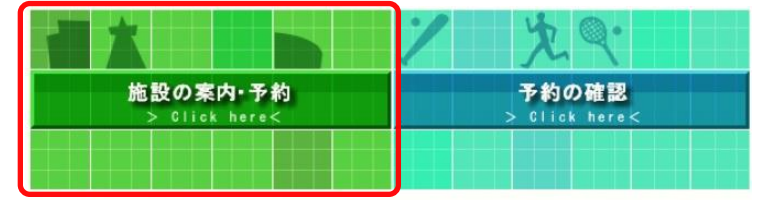

このシステムは、多くのオンラインショップで採用されている「買い物力ゴ」の仕組みを使用しています。

このシステムでは「買い物力ゴ」を「予約カゴ」と呼んでいます。

⑤「施設名で探す」をクリックします。
「利用目的で探す」「地域で探す」からも可能です。

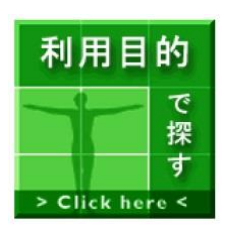

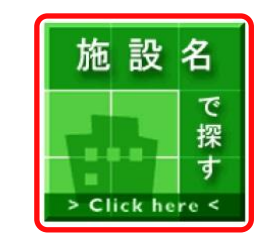

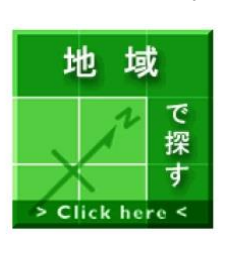

⑥ご利用したい施設を選択します。 ◇ 施設を選択してください。

| 施設一覧                            |       |
|---------------------------------|-------|
| 諌早市中央体育館(内村記念アリーナ)              | Infor |
| <u> </u>                        | Info  |
| 小野体育館                           | Info  |
| 多良見体育センター                       | Infor |
| 森山スポーツ交流館                       | Info  |
| 設盛体育館                           | Infor |
| とどろき体育館                         | Info  |
| 小長井田原体育館                        | Info  |
| <u> </u>                        | Info  |
| 森山武道館                           | Info  |
| 飯盛小島武道場                         | Infor |
| 高来武道場                           | Info  |
| <u>諫早市スポーツパークいさはや(第1・2</u> 野球場) | Infor |
| 諫早市スポーツパークいさはや(サッカー広場)          | Info  |
| 小野島グラウンド                        | Info  |

- ⑦空き状況の確認画面に自動的に移行します。
   ○や△の部分に空きがありますので、そちらを
   クリックしてください。
  - (1/10) (1/4)と標記されているのが
     バドミントンコートの広さです。
     卓球等で使用される場合につきましても、ア
     リーナの広さで予約してください。
     詳しくは、お問い合わせください。

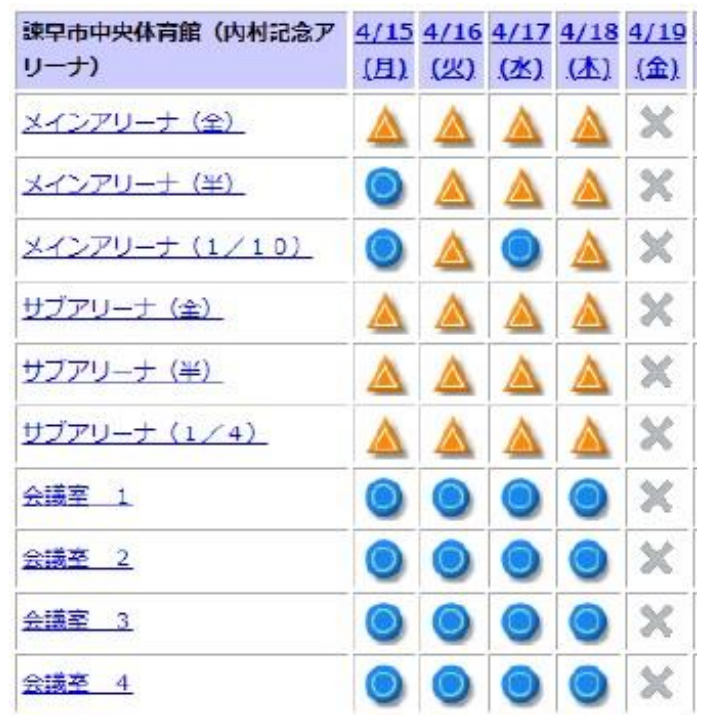

⑧利用したい時間帯にチェックし、利用する施設数 を入力して、予約内容の入力へをクリックします。

| 17時                | 17:00~17:30 (          | (空き無し)     |
|--------------------|------------------------|------------|
|                    | 17:30~18:00 (          | (空き無し)     |
| 18時                | □18:00~18:30 (         | (空き 残り4面)  |
|                    | □18:30~19:00 (         | (空き 残り4面)  |
| 19時                | I9:00~19:30 (          | (空き 残り8面)  |
|                    | I9:30~20:00 (          | (空き 残り8面)  |
| 20時                | 20:00~20:30 (          | (空き 残り4面)  |
|                    | 20:30~21:00 (          | 空き 残り 4面)  |
| D 1 8*             | □21:00~21:30 (         | (空き 残り5面)  |
| 2169               | 21:30~22:00 (          | (空き 残り 5面) |
| 回設数を入力し<br>面 〔10回目 | てください。 [半角数字で入え<br>まで) | カしてください]   |

画面の先頭へ戻る

⑨利用者IDとパスワードを入力し、ログインします。利用者IDおよびパスワードを入力し、ログインを押してください。

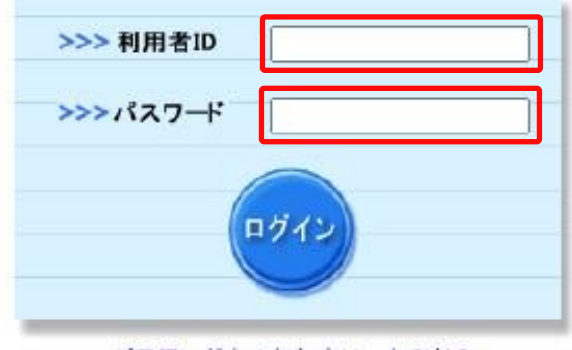

パスワードを忘れた方はこちらから

⑩使用目的、行事名、利用人数(予定)などを入力し 予約かごに登録をクリックします。

卓球台を利用する場合は、備品を利用しますか?の はいにチェックして備品の選択へをクリックして、 利用台数を入力してください。

◇ 予約申込に関してご質問します。

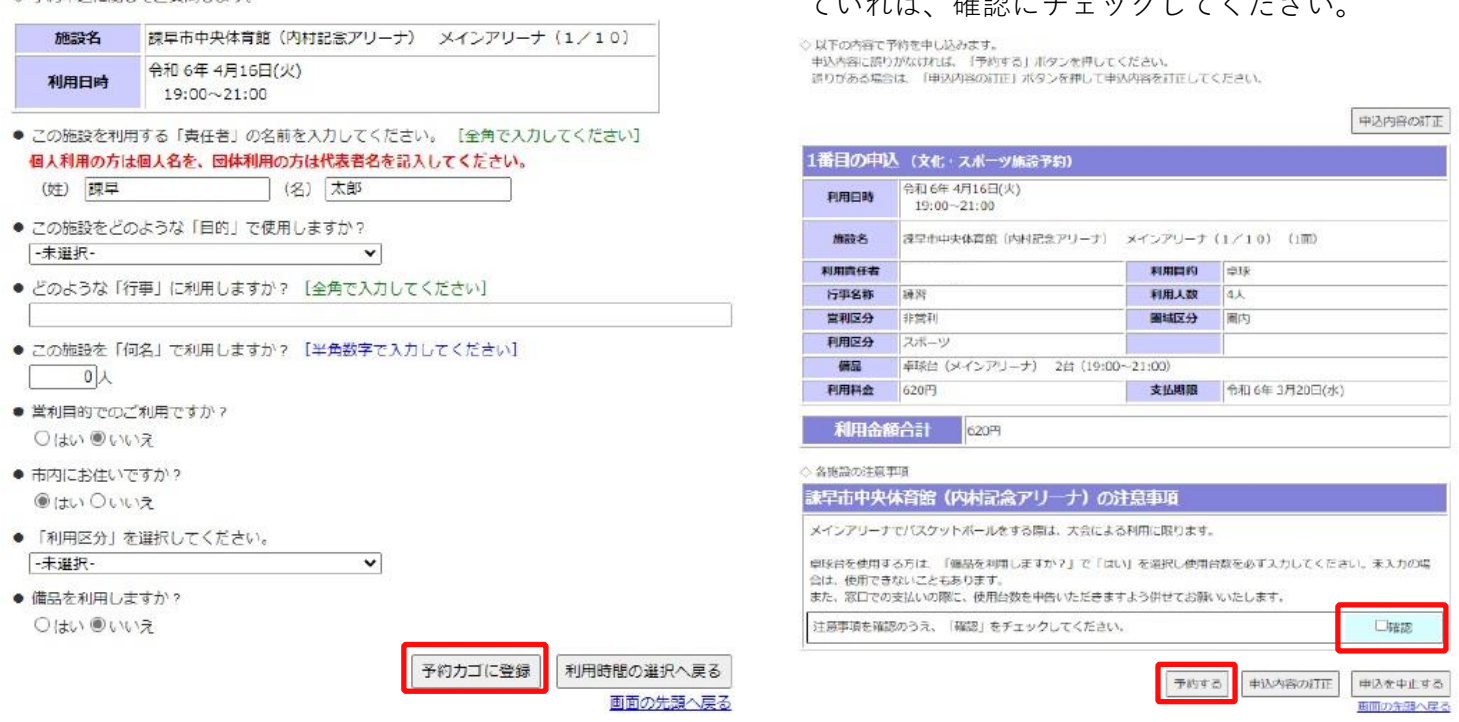

※あくまでも仮予約となります。申し込み後7日以内に各施設窓口にて使用料をお支払いください。 お支払いのない場合は、自動的にキャンセルとなります。

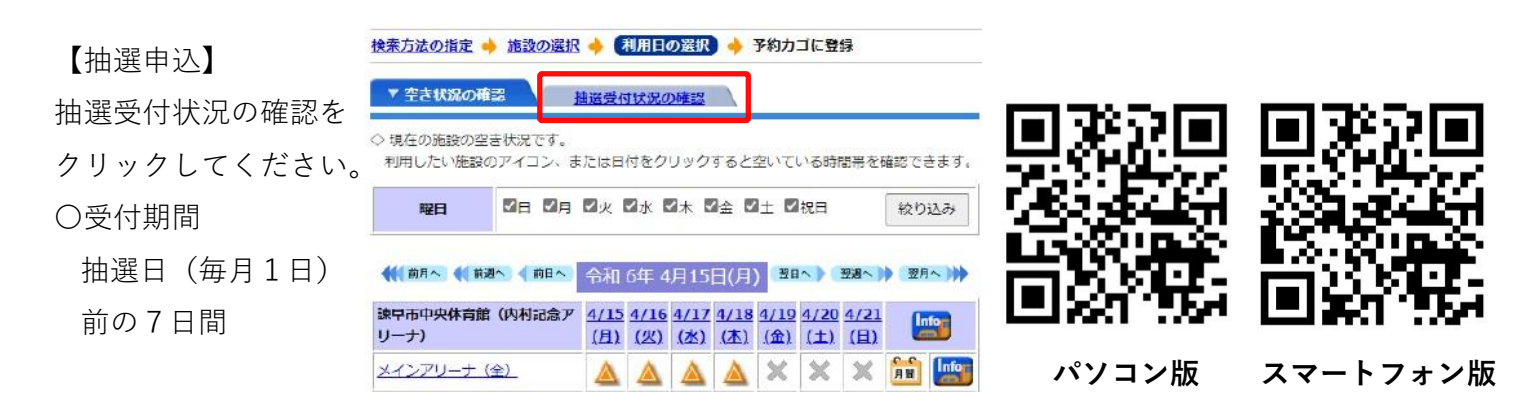

①予約かごに登録すると内容が表示されます。
 申込に進むをクリックします。

| ) F             | 自込内容を確認する                           |
|-----------------|-------------------------------------|
|                 | 申込に進む                               |
| 1番<br>(文(<br>約) | 目の甲込<br>ヒ・スポーツ施設予                   |
| 令和<br>19        | 6年 4月16日(火)<br>9:00~21:00<br>市中央体育館 |
| XT              | ンアリーナD~M                            |

②内容を確認し、予約するをクリックします。 これで仮予約が完了します。注意事項が表示されていれば、確認にチェックしてください。